## Instructions to register and submit abstracts

Go to the page "Abstract submissions" of this website. Click on "Submit an abstract", in order to enter the page "EDAS Login for MICRORAD2012".

If you have not an EDAS account, click on "create a new account".

Fill the Registration Form. Mandatory fields are: First name, Last name, Status, Affiliation, Country, Email. Finally, you must consent to the EDAS privacy policies.

After completing the registration you will be addressed to the page "**Create a new EDAS account**". Click on "**login**". Moreover, you will receive an email containing your username and password.

Give your email address and password. Click on "Log on"

Then click on "submit paper" (Menu on top of page).

You will be addressed to the page "**Conferences accepting submissions**", where you will find a list of EDAS Conferences, in alphabetic order. Find "**MICRORAD2012**" and click on the last column ("**Submit**").

At this point you can submit your title, keywords, and abstract. Do not type the whole title in capitals. Use the capital letter only for the first letter of a word.

Add yourself as a author.

Add other authors following the instructions.

Log out (Menu on top)

To submit other abstracts, click again on "**submit an abstract**" ("**Abstract submissions**" page of this website). Since you are already registered, you will directly be addressed to MICRORAD 2012 abstracts page of EDAS.